# **Licensing Procedure**

The Chariot® MQTT Server Web UI allows for uploading, activating, and deactivating valid Chariot Licenses.

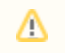

If you have deployed Chariot through AWS Marketplace or Azure Marketplace, then no additional steps are required - your license is already installed and activated.

This tutorial will cover the process for both online and offline activations and deactivations:

#### **Online activation**

Online deactivation

Offline activation

Offline deactivation

#### Prerequisites

- Request a valid Chariot License from Cirrus Link Support.
- Follow the Chariot® MQTT Server Installation instructions to download and install Chariot MQTT Server instance.

## Online

# **Online License Activation**

The Online Activation feature allows a Chariot License to be automatically activated on a Chariot MQTT Server instance that is connected to the internet. The Chariot MQTT Server will remotely connect and activate a Chariot License if it is valid and has an activation available.

Log into the Chariot MQTT Server Web UI and from the left hand menu bar select License as shown below:

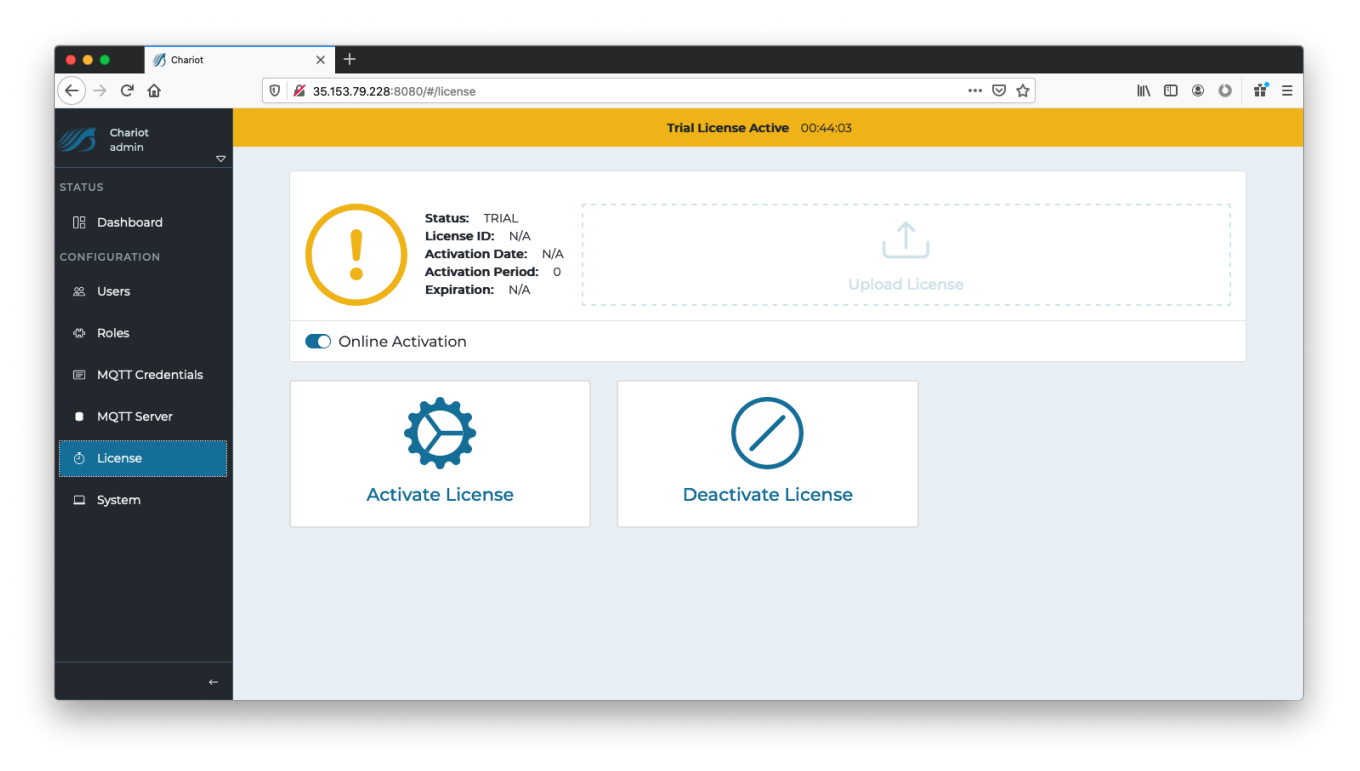

The text file containing the Chariot License can either be dragged/dropped in the "Upload License" area, or the area can be clicked to bring up an empty form and the license text can be copied/pasted into the form. A successfully added license will look like the following:

| 🗧 🔵 🔵 🥖 Chariot                                               | × +                                                                                                    |                                                                                                    |                      |
|---------------------------------------------------------------|----------------------------------------------------------------------------------------------------|----------------------------------------------------------------------------------------------------|----------------------|
| $\leftarrow$ $\rightarrow$ C $\textcircled{a}$                | 0 🔏 🗝 35.153.79.228:8080/#/license                                                                                                 | ··· 🗵 🕁                                                                                                    | II\ ⊡ © <b>1</b> 7 ≡ |
| Chariot<br>admin  ▽                                           | Upload License                                                                                                    | Trial License Active 015824                                                                                                    |                      |
| STATUS<br>DB Dashboard<br>CONFIGURATION<br>& Users<br>C Roles | Status<br>Licens<br>Actival<br>Actival<br>Expiral<br>Online Activation<br>Mathematical<br>Actival<br>Expiral<br>Contine Activation | Server Standard 2.x License (id:<br>43c70c349d8f7d9c9a25ba0f93312333ad7ad3<br>22ba90f4ae03b5a63b3d39f0b1b220c79b72<br>0feda6440225963417a8fb4b96a2a35963121<br>Ic45a1c3a3b6d2a6630aa0dd0a82a152062751 |                      |
| MQTT Credentials     MQTT Server     License                  | Activate                                                                                                    | Cancel                                                                                                    |                      |
| System                                                        | Activate License                                                                                                    | Deactivate License                                                                                                    |                      |
| ÷                                                             |                                                                                                    |                                                                                                    |                      |

Click the OK button to finish uploading the Chariot License. The license will auto activate and the page should look like the following. The Chariot MQTT Server is now fully Licensed and read to you.

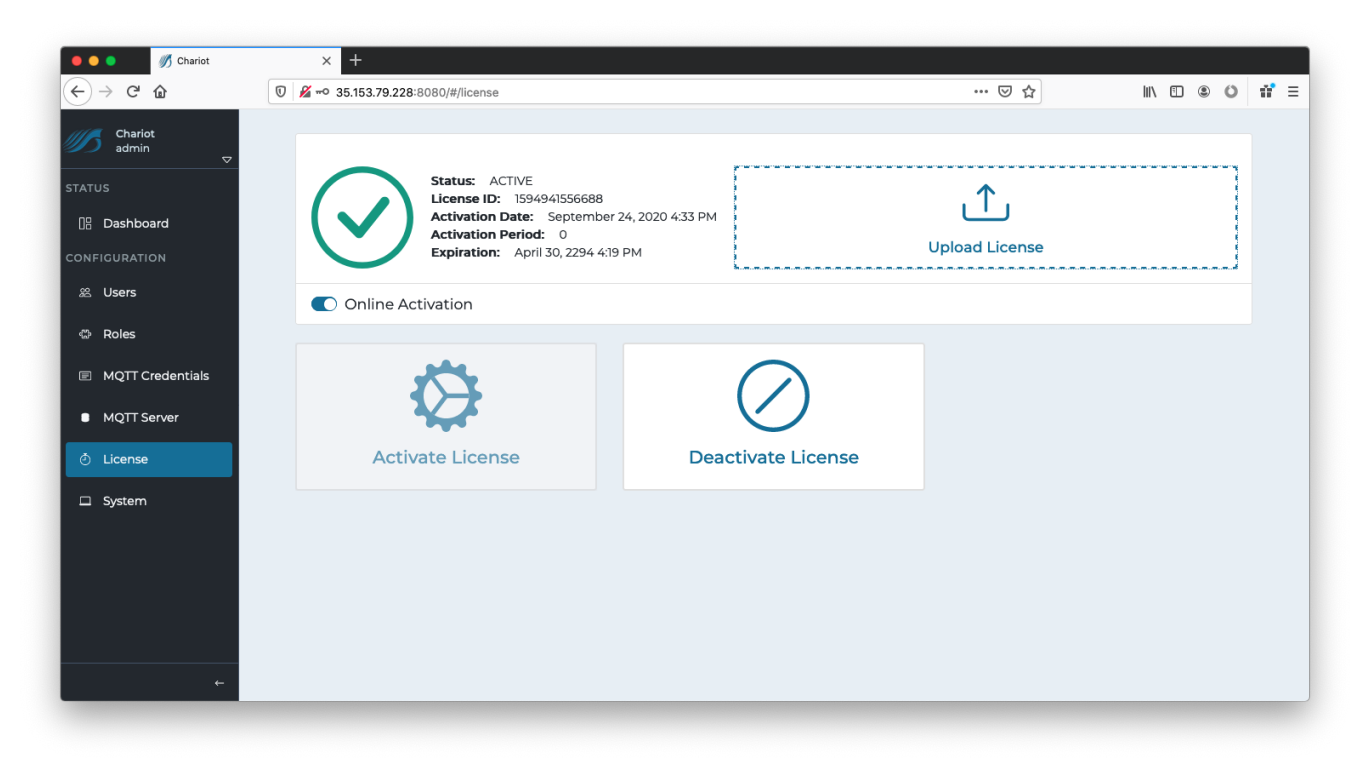

#### **Online License Deactivation**

In order to deactivate the license online, log into the Chariot MQTT Server Web UI and from the left hand menu bar select License as shown below.

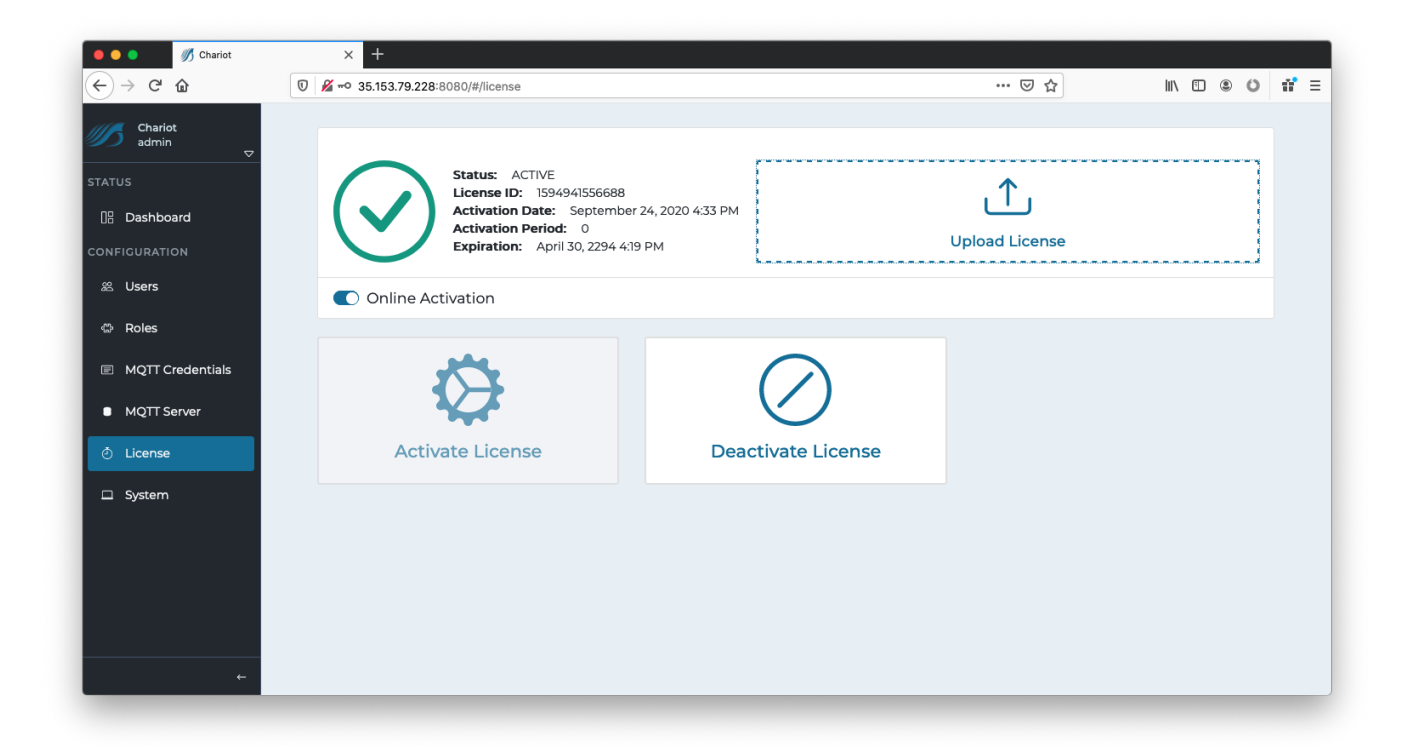

Select "Deactivate License" for the license to be remotely deactivated so that it can be potentially activated on another Chariot MQTT Server instance.

If the server is terminated, deleted, or destroyed without deactivating the active Chariot License, that license will permanently lose one of its total number of activations

# Offline

0

#### **Offline License Activation**

For Chariot MQTT Server instances that do not have internet access, an offline action process is available.

Log into the Chariot MQTT Server Web UI and from the left hand menu bar select License as shown below:

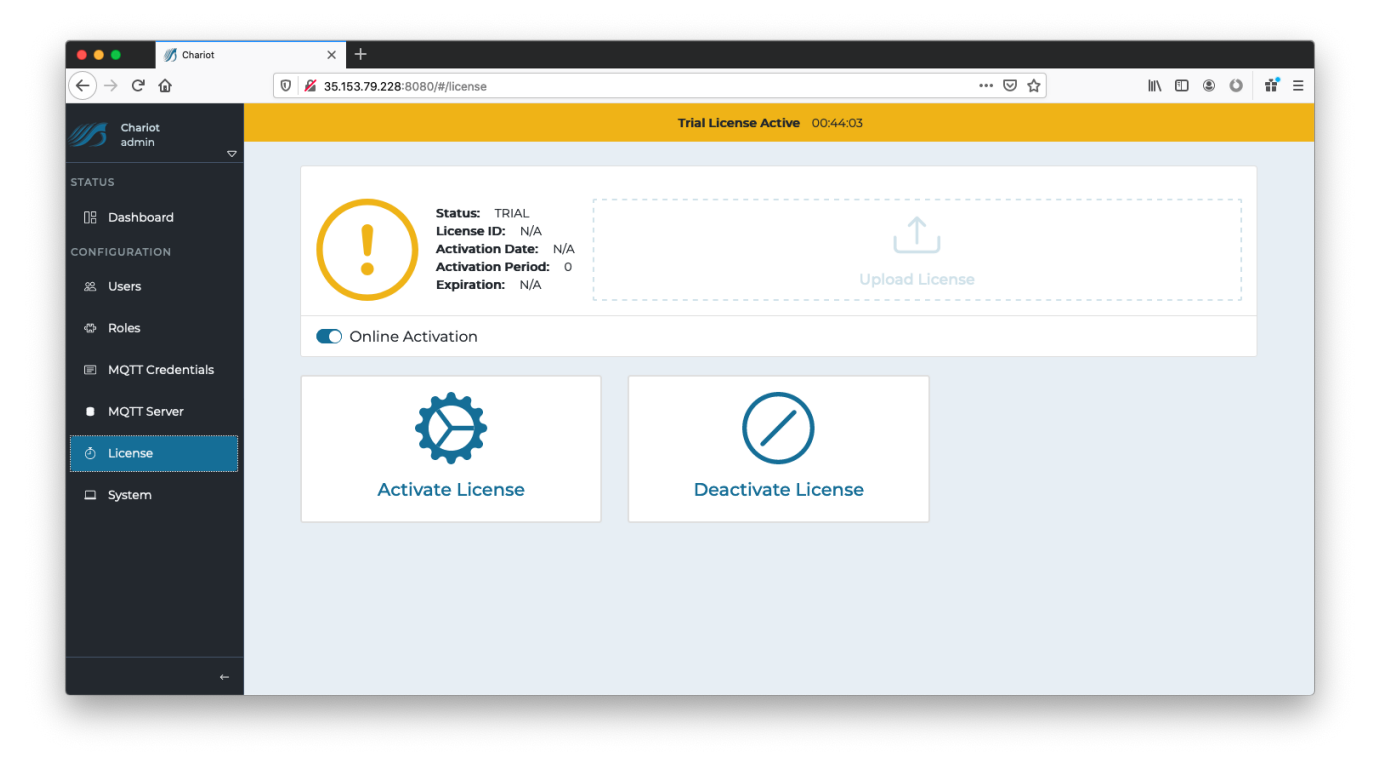

Click on the "Online Activation" toggle to change it to "Offline Activation" mode, as shown below.

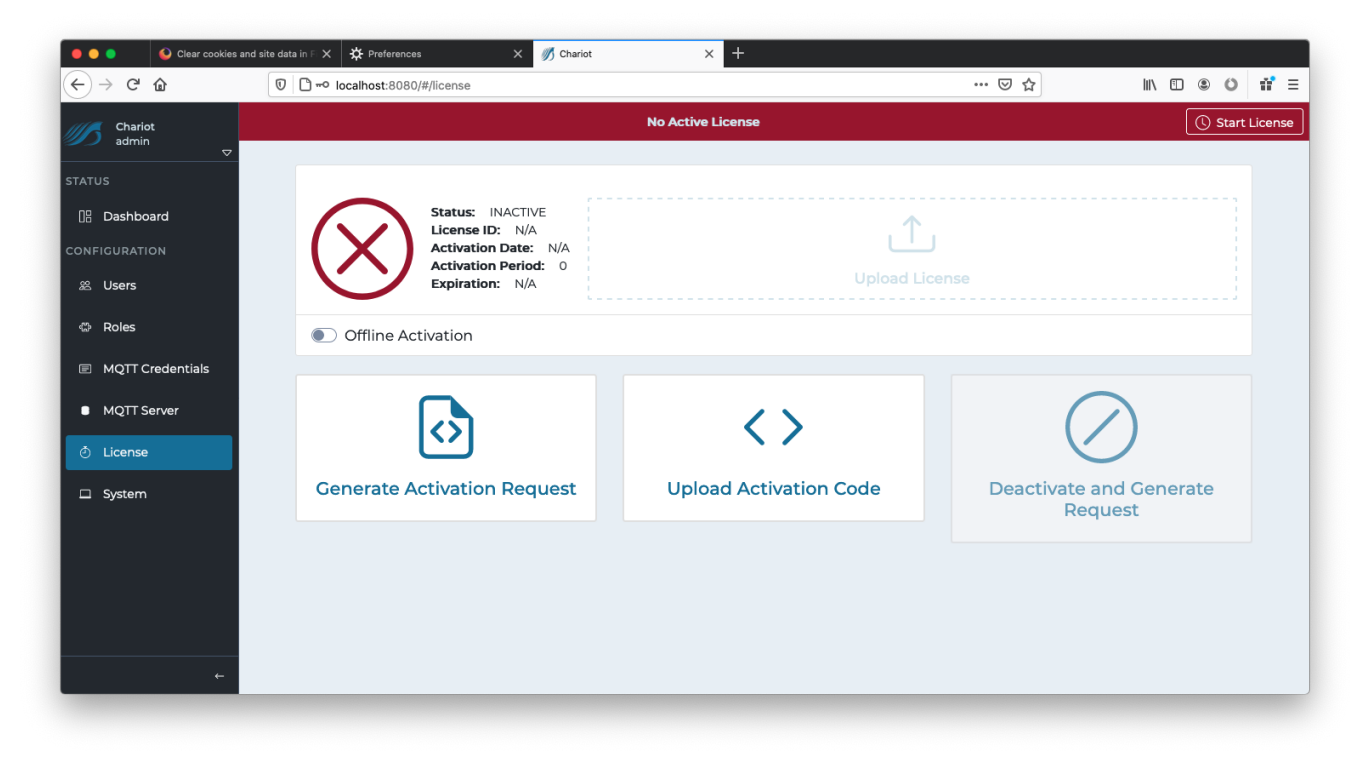

The text file containing the Chariot License can either be dragged/dropped in the "Upload License" area, or the area can be clicked to bring up an empty form and the license text can be copied/pasted into the form. A successfully added license will look like the following:

| Clear cookies and                                             | site data in F 🗙 🔆 Preferences 🗙 🚀 Chariot                                         | × +                                                                                                    |                                    |
|---------------------------------------------------------------|------------------------------------------------------------------------------------|----------------------------------------------------------------------------------------------------|------------------------------------|
| ← → ♂ ଢ                                                       | 🔽 🗅 🗝 localhost:8080/#/license                                                     |                                                                                                    | … ♡ ☆                              |
| Chariot<br>admin ⊽                                            | Upload License                                                                     | No Active License                                                                                                    | () Start License                   |
| STATUS<br>DB Dashboard<br>CONFIGURATION<br>& Users<br>C Roles | Status<br>Licens<br>Activat<br>Expirat<br>Offline Activation<br>Offline Activation | rver Standard 2.x License (id:       Image: Constraint of the standard definition of the standard definition of the | inse                               |
| MQTT Credentials     MQTT Server     License                  | Ø                                                                                  | Cancel OK                                                                                                    |                                    |
| ☐ System                                                      | Generate Activation Request                                                        | Upload Activation Code                                                                                                    | Deactivate and Generate<br>Request |

Click the OK button to finish uploading the Chariot License. The license will NOT activate and the page should look like the following:

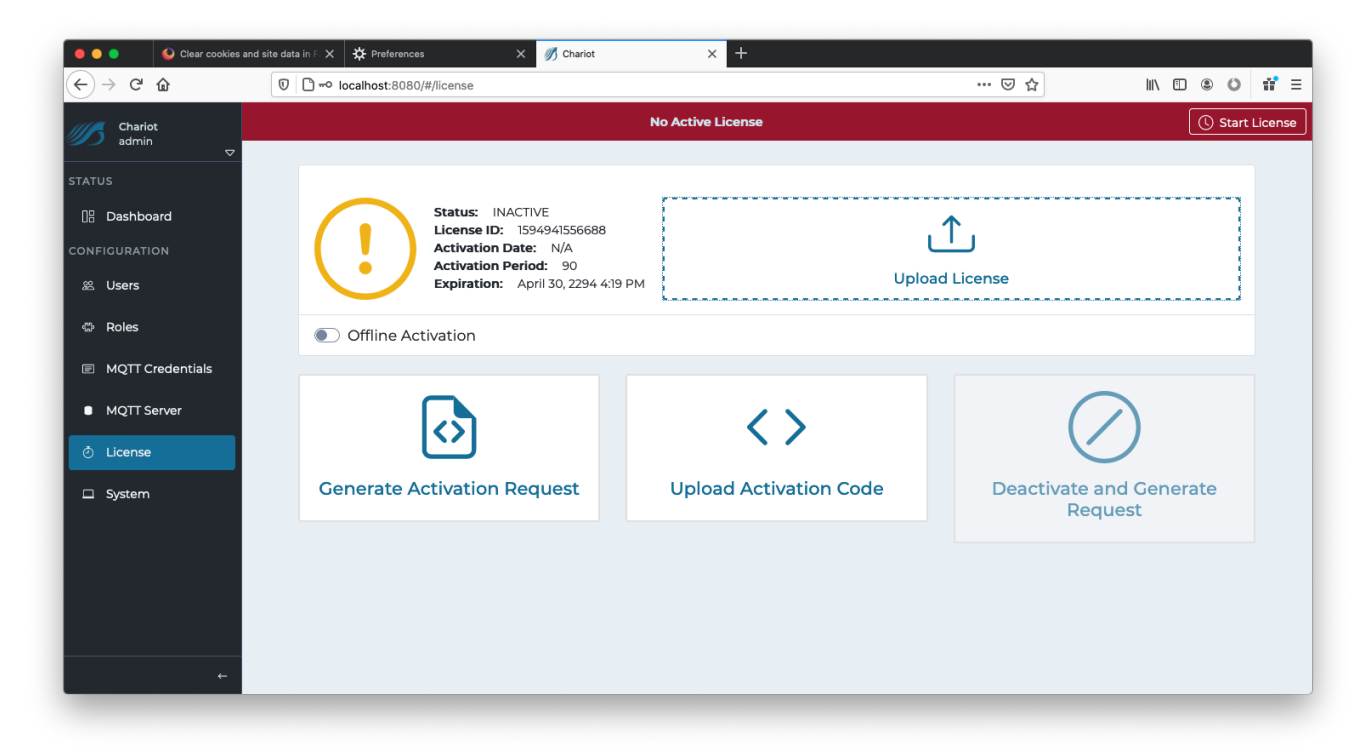

Now click the "Generate Activation Request" to generate a new request.

Only do this ONCE as each new Activation Request will invalidate the previous one.

#### Sclear cookies and site data in F ★ Preferences ••• × 🍏 Chariot × + ← → ♂ ☆ 🗊 🗋 🗝 localhost:8080/#/license ... ⊠ ☆ II\ 🖸 🛎 🗿 📅 Ξ c3ca9a4710b38ad7a3a3cde5e6f7085c993365c390f11fbfd84e0bebe2e Statu Licen: Activa Activa e04e64 05a4c0d6d69aa71d2de39b c3dbf e27ef881d72268 oload License Expi e5efb4 61627c1c71ab8cf Offline Activation c3f04 3b135b94bf5a9f4c6cd387c80a4b3a3 6d7751adb373f75a01dc0b3933337a 1c1dd 3dcb1b5dcc3e7f4851a44cac96ebd3e3fd9 MQTT Server $\langle \rangle$

Generate Activat

6521b

8c0818

5a06d

Copy/paste the generated code to a text file and send the file to Cirrus Link Support along with the License ID in order to obtain an Activation Code.

70e79b3fdedba71fa2c88367eec5220e7c19a6d59f5

12392f704e55e10197c4680088dcfdb481e2ddb2efb7f6be369

57ac9d00

Сору

Deactivate and Generate

Request

Once the Activation Code is obtained return to the License page in the Chariot MQTT Server Web UI and click on "Upload Activation Code" and copy /paste the Activation Code into the form.

| 🗧 🔵 🌒 🧭 Chariot                                              | × +                                                        |                                                                                                    |                      |                                |
|--------------------------------------------------------------|------------------------------------------------------------|----------------------------------------------------------------------------------------------------|----------------------|--------------------------------|
| $\leftrightarrow$ > C $$                                     | □ - localhost:8080/#/license     □                         |                                                                                                    | ♡ ☆                  | III\ 🗊 🏽 🗳 👬 🗏                 |
| Chariot<br>admin ⊽                                           | Uploa                                                      | No Active License<br>ad Activation Code                                                                                                    | ×                    | () Start License               |
| STATUS Dashboard CONFIGURATION SUsers Roles MQTT Credentials | Status<br>Licens<br>Activa<br>Expira<br>Offline Activation | hariot MQTT Server Standard 2.x License (id:<br>4941556688)<br>58eb14b029f6d3a8c50a6363ea659b923e8384b74ea64<br>19559e45<br>198427cf328e94a2d10df64c6f028e8acdf34592b7d3ed1<br>14345<br>22592ff6a5b05aaab6c63fa8330a6cb2f7f897Jae6eab9fc<br>26891<br>186db6abcfff9bf30a132b3f584b3f69235587933941b0876 | 14<br>b5<br>24<br>ed |                                |
| MQTT Server     Č License                                    | $\bigcirc$                                                 | Cancel                                                                                                    | ок                   | $\bigcirc$                     |
| 🗆 System                                                     | Generate Activation Re                                     | equest Upload Activation C                                                                                                    | Code Deac            | tivate and Generate<br>Request |
| t                                                            |                                                            |                                                                                                    |                      |                                |

Click OK and the license should be successfully activated.

U

System

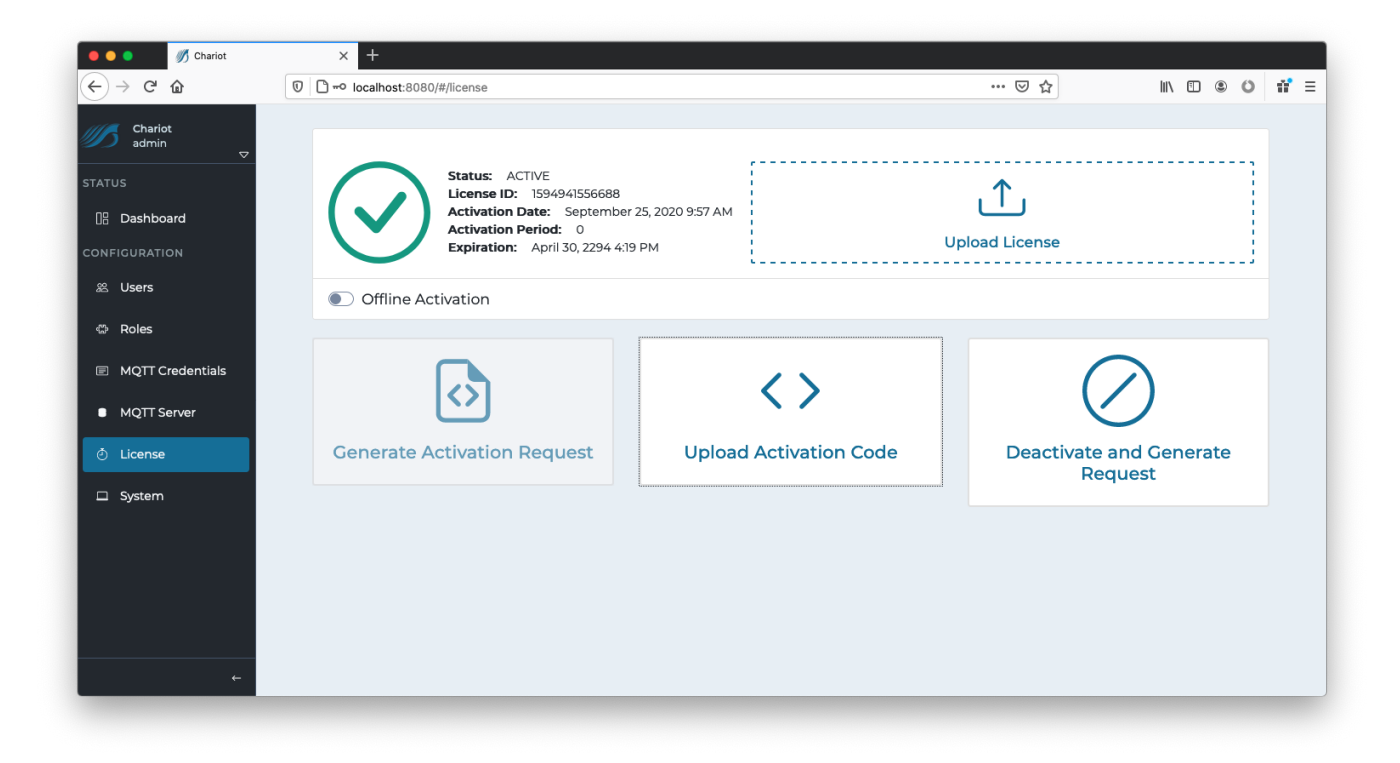

### **Offline License Deactivation**

In order to deactivate the license offline, log into the Chariot MQTT Server Web UI and from the left hand menu bar select License. Ensure that "Offline Activation" is toggled as shown below:

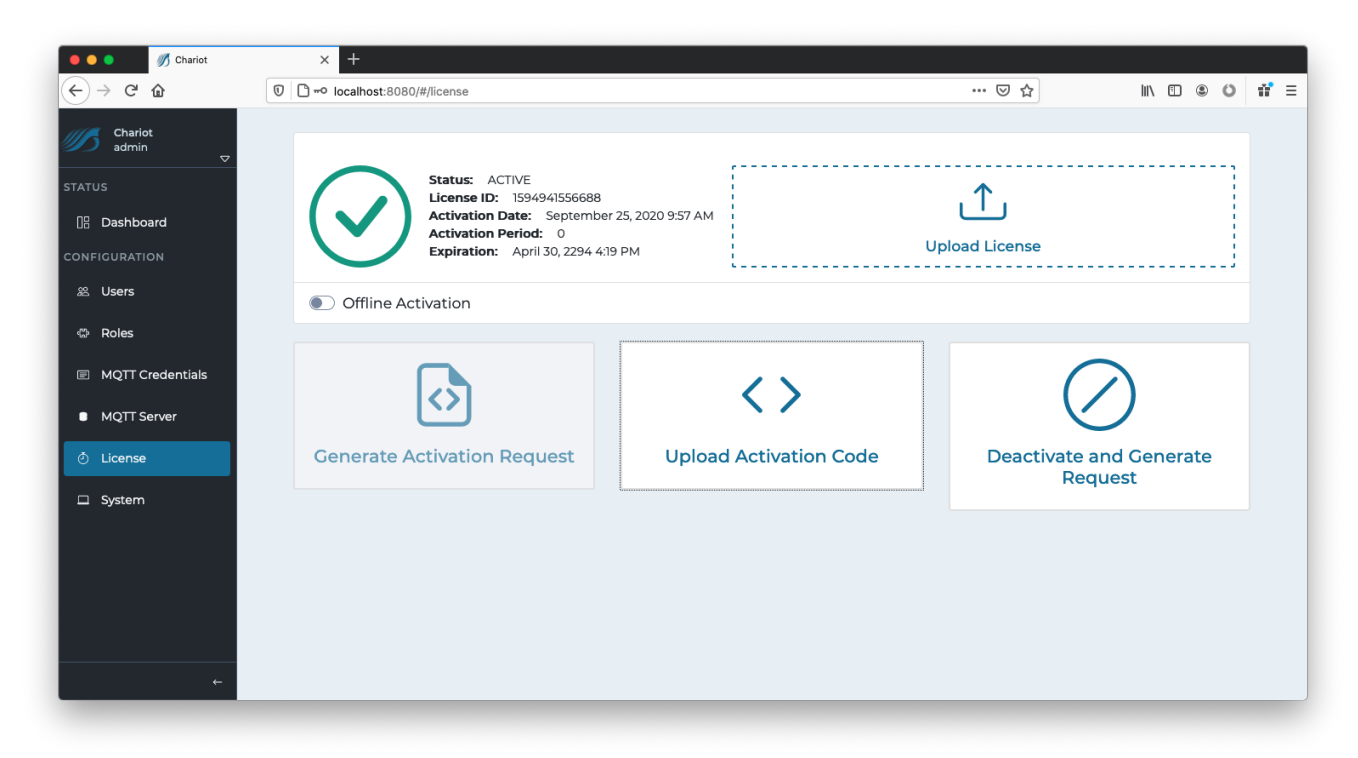

Select the "Deactivate and Generate Request".

This will provide a Deactivation Request code that should be provided to Cirrus Link Support along with the License ID in order to free up the previous activation for use with another Chariot MQTT Server instance.

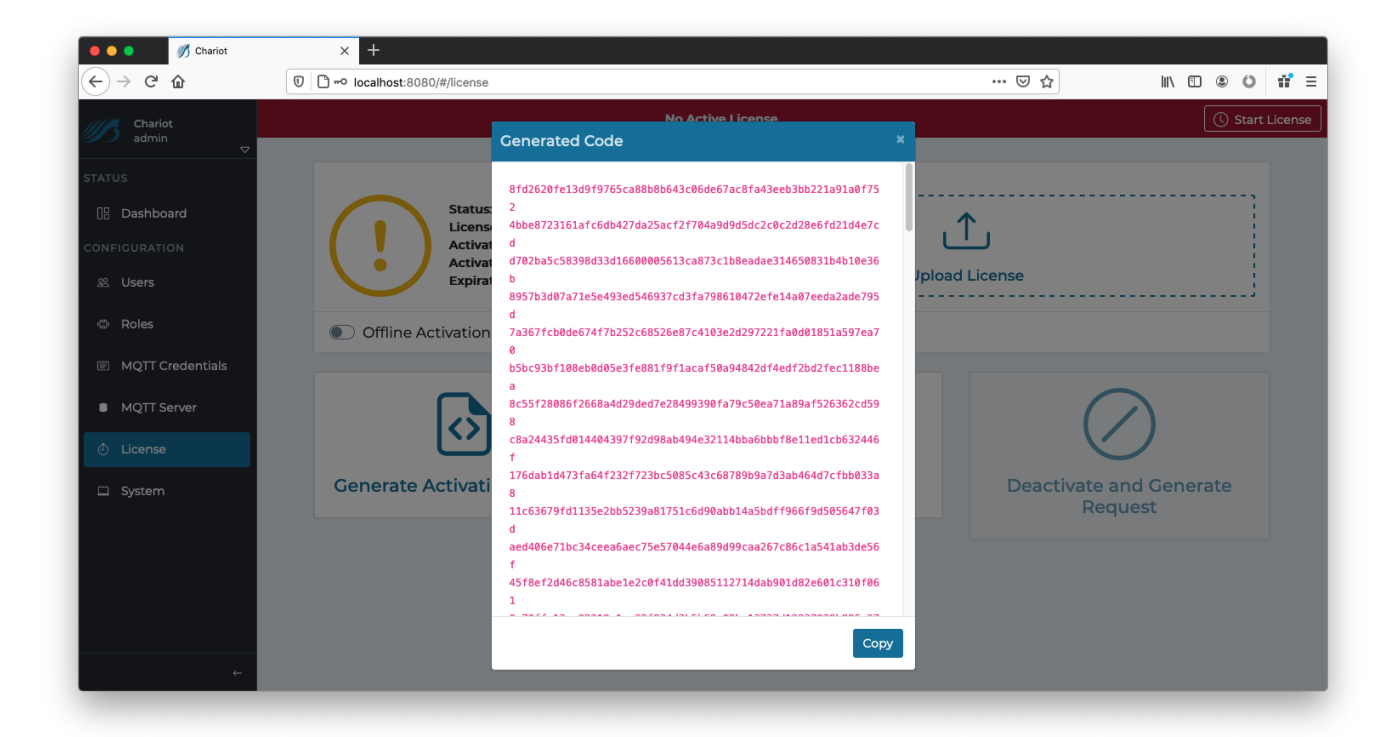

 $\odot$